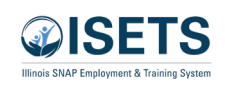

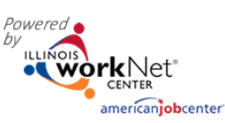

## ISETS Attendance on Customer Profile September 2024 v2

| ADD ACTIVITY/SEF                                                                                                    | RVICES                                                                                                    |                                                                                                | CASE NOT                                                                                                    |
|----------------------------------------------------------------------------------------------------|----------------------------------------------------------------------------------------------------|------------------------------------------------------------------------------------------------|----------------------------------------------------------------------------------------------------|
| Profile: S d                                                                                                    | STEP 1: Add Services / Activities                                                                                                    |                                                                                                |                                                                                                    |
| Email<br>)noiset                                                                                                    | Add Activities Add Support Services                                                                                                    | Add Referral To Services                                                                       |                                                                                                    |
| Update Contact Info                                                                                                    | STEP 2: Assign Activity/Service(s) to                                                                                                    | a Goal                                                                                         | Search:                                                                                                    |
| DOB 12/12/1971                                                                                                    | Activity/Service                                                                                                    | Note Status                                                                                    | 🕴 Other Iten                                                                                                    |
| Last 4 SSN 7999                                                                                                    |                                                                                                    | No data available in table                                                                     |                                                                                                    |
| Individual Number 1                                                                                                    | 3 Showing 0 to 0 of 0 entries                                                                                                    |                                                                                                | Previous                                                                                                    |
| F&T Provider Benton Town                                                                                                    | shin                                                                                                    |                                                                                                |                                                                                                    |
| Program Enrollment N/A                                                                                                    | STEP 3: Manage Activity/Service(s) i                                                                                                    | IN GOAL                                                                                        | 3)                                                                                                    |
| See All                                                                                                    | SERVICES/ACTIVITIES FOR: PARTICIPA                                                                                                    | <u>ITE IN LANNFARE PROGRAM (</u>                                                               |                                                                                                    |
| Reset Password                                                                                                    | Activity/Service                                                                                                    | Note Status                                                                                    | Search: • Other Items                                                                                                    |
|                                                                                                    | CW - Community Workfare 💉 4                                                                                                    | Started/C                                                                                      | Open                                                                                                    |
| Overview Intake/Referral<br>Status (Default) Service Pr<br>Career Plan / Add Activities/Ser<br>EDIT CUSTOMER SE                                                                                                    | IEP/Case Management     Customer Forms     S       or     5     Attendance     Earned Credentials       rvices / Edit Customer Service     ERVICE                                                                                                    | ummary Tools                                                                                   |                                                                                                    |
| Overview Intake/Referral<br>Status (Default) Service Pr<br>Career Plan / Add Activities/Ser<br>EDIT CUSTOMER SE<br>Profile: S d<br>Email<br>Support of a set of @noisetse                                                                                                    | IEP/Case Management     Customer Forms     S       IEP/Case Management     Customer Forms     S       IER/CE     Earned Credentials     I       IER/ICE     I     I       IER/ICE     I     I       IER/ICE     I     I       IER/ICE     I     I       IER/ICE     I     I       IER/ICE     I     I       IER/ICE     I     I       IER/ICE     I     I       IER/ICE     I     I                                                                                                    | ummary Tools<br># of planned<br>Status: Starte<br>% Require<br>% Require                       | weekly hours: 10.00<br>ed/Open<br>d Attendance                                                                                                  |
| Overview     Intake/Referral       Status (Default)     Service Profile       Career Plan / Add Activities/Service     EDIT CUSTOMER SERvice       Profile: S     d       Email     Secondant of the Optimized Service       Data 12/12/1071     Data 12/12/1071                                                                                                    | IEP/Case Management     Customer Forms     S       To     Attendance     Earned Credentials       Trylces / Edit Customer Service       ERVICE       CW - Community Workfare       Planned Start Date: 8/1/2022       Planned Due Date: 1/31/2023                                                                                                    | ummary Tools<br># of planned<br>Status: Starte<br>% Require                                    | I weekly hours: 10.00<br>ed/Open<br>d Attendance 80                                                                                             |
| Overview Intake/Referral Status (Default) Service Pr Career Plan / Add Activities/Sec EDIT CUSTOMER SE Profile: S I Email Support Contact Info DOB 12/12/1971 Last 4 SSN 7999                                                                                                    | IEP/Case Management     Customer Forms     S       Co     Attendance     Earned Credentials       rvices / Edit Customer Service     ERVICE       CW - Community Workfare       Planned Start Date: 8/1/2022       Planned Due Date: 1/31/2023       Week     Ø                                                                                                    | ummary Tools<br># of planned<br>Status: Starte<br>% Require<br><b>Total hours/week</b>         | I weekly hours: 10.00<br>ed/Open<br>d Attendance 80<br>Verified                                                                                 |
| Overview     Intake/Referral       Status (Default)     Service Profiles       Career Plan / Add Activities/Service     Add Activities/Service       EDIT CUSTOMER SE     Image: Service Profile       Profile: S     d       Email     Summer Service       Summer Service     Image: Service       DoB 12/12/1971     Last 4 SSN 7999       Individual Number 1     Image: Service                                                                                                    | IEP/Case Management     Customer Forms     S       IEP/Case Management     Customer Forms     S       IER/Case Management     Earned Credentials     I       IER/Case Management     Earned Credentials     I       IER/Case Management     Earned Cr                                                                                                    | ummary Tools<br># of planned<br>Status: Starte<br>% Require<br>Total hours/week                | I weekly hours: 10.00<br>ed/Open<br>d Attendance 80<br>Verified<br>Not Verified                                                                 |
| Overview     Intake/Referral       Status (Default)     Service Profile       Career Plan     Add Activities/Sec       EDIT CUSTOMER SE       Profile: S     d       Email     Second control of a control of a contro of a control of a control of a con                       | IEP/Case Management     Customer Forms     S       Co     Attendance     Earned Credentials       Invices / Edit Customer Service     Earned Credentials       CW - Community Workfare       Planned Start Date: 8/1/2022       Planned Due Date: 1/31/2023       Week       7/31/2022-8/6/2022       8/7/2022-8/13/2022                                                                                                    | ummary Tools<br># of planned<br>Status: Starte<br>% Require<br>Total hours/week<br>0<br>0      | I weekly hours: 10.00<br>d/Open<br>d Attendance 80<br>Verified<br>Not Verified                                                                  |
| Overview     Intake/Referral       Status (Default)     Service Profile       Career Plan / Add Activities/Sec     EDIT CUSTOMER SE       Profile: S     d       Email     Summarian survey (@noisetset)       Update Contact Info     DOB 12/12/1971       Last 4 SSN 7999     Individual Number 1       Recert Date 1/4/2023     E&T Provider Benton Township                                                                                                    | IEP/Case Management     Customer Forms     S       1     Attendance     Earned Credentials     Image: Comparison of the state of the state of | ummary Tools # of planned Status: Starte % Require Total hours/week 0 0 0 0 0 0                | I weekly hours: 10.00<br>ed/Open<br>d Attendance 80<br>Verified<br>Not Verified<br>Not Verified                                                 |
| Overview     Intake/Referral       Status (Default)     Service Profile       Career Plan / Add Activities/Sea     EDIT CUSTOMER SEa       EDIT CUSTOMER SEa     Imail       Status on one one of Qenoisetse     Update Contact Info       DOB 12/12/1971     Last 4 SSN 7999       Individual Number 1     Recert Date 1/4/2023       E&T Provider Benton Townsh     Program Enrollment N/A                                                                                                    | IEP/Case Management     Customer Forms     S       Co     Attendance     Earned Credentials       rvices     / Edit Customer Service       ERVICE       Week       Vices       Vices       Vices       Vices       CW - Community Workfare       Planned Start Date: 8/1/2022       Planned Due Date: 1/31/2023       Week       Vices       8/17/2022-8/13/2022       8/14/2022-8/20/2022                                                                                                    | ummary Tools<br># of planned<br>Status: Starte<br>% Require<br>Total hours/week<br>0<br>0<br>0 | I weekly hours: 10.00<br>d/Open<br>d Attendance 80<br>Verified<br>Not Verified<br>Not Verified                                                  |
| Overview     Intake/Referral       Status (Default)     Service Profile       Career Plan / Add Activities/Sec     EDIT CUSTOMER SE       Profile:     d       Email     Second Second Secon | IEP/Case Management Customer Forms S   Attendance Earned Credentials   rvices / Edit Customer Service   ERVICE     Planned Start Date: 8/1/2022   mail.com   Veek   8/7/2022-8/13/2022   8/7/2022-8/13/2022   9   8/14/2022-8/20/2022   6   8/21/2022-8/27/2022                                                                                                    | ummary Tools # of planned Status: Starte % Require Total hours/week 0 0 0 0 18                 | I weekly hours: 10.00<br>ed/Open<br>d Attendance 80<br>Verified<br>O Not Verified<br>Not Verified<br>Not Verified<br>Not Verified               |
| Overview     Intake/Referral       Status (Default)     Service Profile       Career Plan / Add Activities/Sec     EDIT CUSTOMER SE       Profile: S     d       Email     Successory       Successory     @noisetse       Update Contact Info     DOB 12/12/1971       Last 4 SSN 7999     Individual Number 1       Recert Date 1/4/2023     E&T Provider Benton Townsh       Program Enrollment N/A     See All       Reset Password                                                                                                    | IEP/Case Management       Customer Forms       S         a       Attendance       Earned Credentials       Image: CW - Community Workfare         B       CW - Community Workfare       Planned Start Date: 8/1/2022       Image: CW - Community Workfare         Planned Start Date: 8/1/2022       Planned Due Date: 1/31/2023       Image: CW - Community Workfare       Image: CW - Community Workfare         B       8/7/2022-8/6/2022       Image: CW - COMMUNITY Workfare       Image: CW - COMMUNITY Workfare         B       9/14/2022-8/20/2022       Image: CW - CM - CM - CM - CM - CM - CM - CM -                                                                                                    | ummary Tools # of planned Status: Starte % Require % Require 0  Total hours/week  0  0  18  8  | I weekly hours: 10.00<br>ed/Open<br>d Attendance 80<br>Verified<br>Not Verified<br>Not Verified<br>Not Verified<br>Not Verified<br>Not Verified |

% Required Attendance

80

## Attendance on Customer IEP

Find the customer in the customer list for the agency. Click the last name to access the customer profile in ISETS

- 1. Click on IEP/Case Management tab
- 2. Click on 3. Add Activities/Services
- 3. Open purple box
- 4. Click on pencil for CW or TJU

- 5. Click on Attendance tab
- Click on week to which attendance is to be added.

Featuring the hours remaining for CW and TJ at the top of the attendance tab so that agencies stay within budgeted hours.

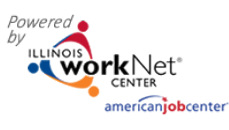

- 7. Enter time.
  - a. If lunch is paid, do not enter lunch start or end
    - Check the box that paid lunch is included.
  - b. If lunch is not paid, enter lunch start and end.
- 8. Save. Best practice is to Save before verifying.

| Day                     | Check In | Lunch Start | Lunch End    | Check Out | Absent | Paid Lunch | Make-up Session | Updated |
|-------------------------|----------|-------------|--------------|-----------|--------|------------|-----------------|---------|
| Sunday<br>06/30/2024    |          |             |              |           |        |            |                 | N/A     |
| Monday 07/01/202        | 2:00pm   |             |              | 8:00pm    |        |            |                 | N/A     |
| Tuesday<br>07/02/2024   | 11:00an  | a 2:00pm    | 2:30pm       | 2 7:30pm  |        |            |                 | N/A     |
| Wednesday<br>07/03/2024 |          | 0           |              | 0         |        |            |                 | N/A     |
| Thursday<br>07/04/2024  |          |             |              |           |        |            |                 | N/A     |
| Friday<br>07/05/2024    |          |             |              |           |        |            |                 | N/A     |
| Saturday<br>07/06/2024  |          |             |              |           |        |            |                 | N/A     |
| Required Week           | ly Hours |             | Actual Weekl | Hours 0   |        | Attendance | %               |         |

## 9. Verify attendance.

- a. On the payroll entry, click Submit and Verify.
- b. On the Attendance tab, spot check that the hours are entered correctly, then check the box to verify the attendance.
- c. If a mistake was made on verified attendance, submit a help request to have it unverified.
- 10. Click Add Activities/Services to complete the other activity. Repeat steps 3-9.

| Overview Intake/Referral                                                                                                    | IEP/Case Management Customer Fo                             | orms Summary Tools     |                                         |    |
|----------------------------------------------------------------------------------------------------|-------------------------------------------------------------|------------------------|-----------------------------------------|----|
| Status (Default) Service Prov                                                                                                    | rider Attendance Earned Credenti                            | als                    |                                         |    |
| Career F 10 Add Activities/Servio                                                                                                    | ces / Edit Customer Service                                 |                        |                                         |    |
| EDIT CUSTOMER SEF                                                                                                    | RVICE                                                       |                        |                                         |    |
| Profile: S d                                                                                                    | CW - Community Workfare                                     |                        |                                         |    |
| Email                                                                                                    | Planned Start Date: 8/1/2022<br>Planned Due Date: 1/31/2023 | # of plar<br>Status: S | ined weekly hours: 10.00<br>tarted/Open |    |
| Succession of the second second secon | ail.com                                                     | % Req                  | uired Attendance 80                     |    |
| DOB 12/12/1971                                                                                                    |                                                             |                        |                                         |    |
| Last 4 SSN 7999                                                                                                    | Week                                                        | • Total hours/week     | Verified                                | \$ |
| Individual Number 1                                                                                                    | 7/31/2022-8/6/2022                                          | 0                      | □ Not Verified                          |    |
| Recert Date 1/4/2023                                                                                                    | 8/7/2022-8/13/2022                                          | 0                      | □ Not Verified                          |    |
| E&T Provider Benton Township                                                                                                    | 8/14/2022-8/20/2022                                         | 0                      | □ Not Verified                          |    |
| Program Enrollment N/A                                                                                                    | 8/21/2022-8/27/2022                                         | 18                     | 9 🗆 Not Verified                        |    |
| Reset Password                                                                                                    | 8/28/2022-9/3/2022                                          | 8                      | □ Not Verified                          |    |
|                                                                                                    |                                                             |                        |                                         |    |

Attendance must be verified for the 2606/2610 report to show the attendance in Section III – Daily Sign In/Out

## EDIT WEEKLY ATTENDANCE (WEEK OF 6/30/2024-7/6/2024)